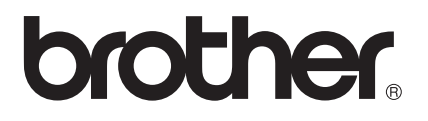

# 網站連線指引

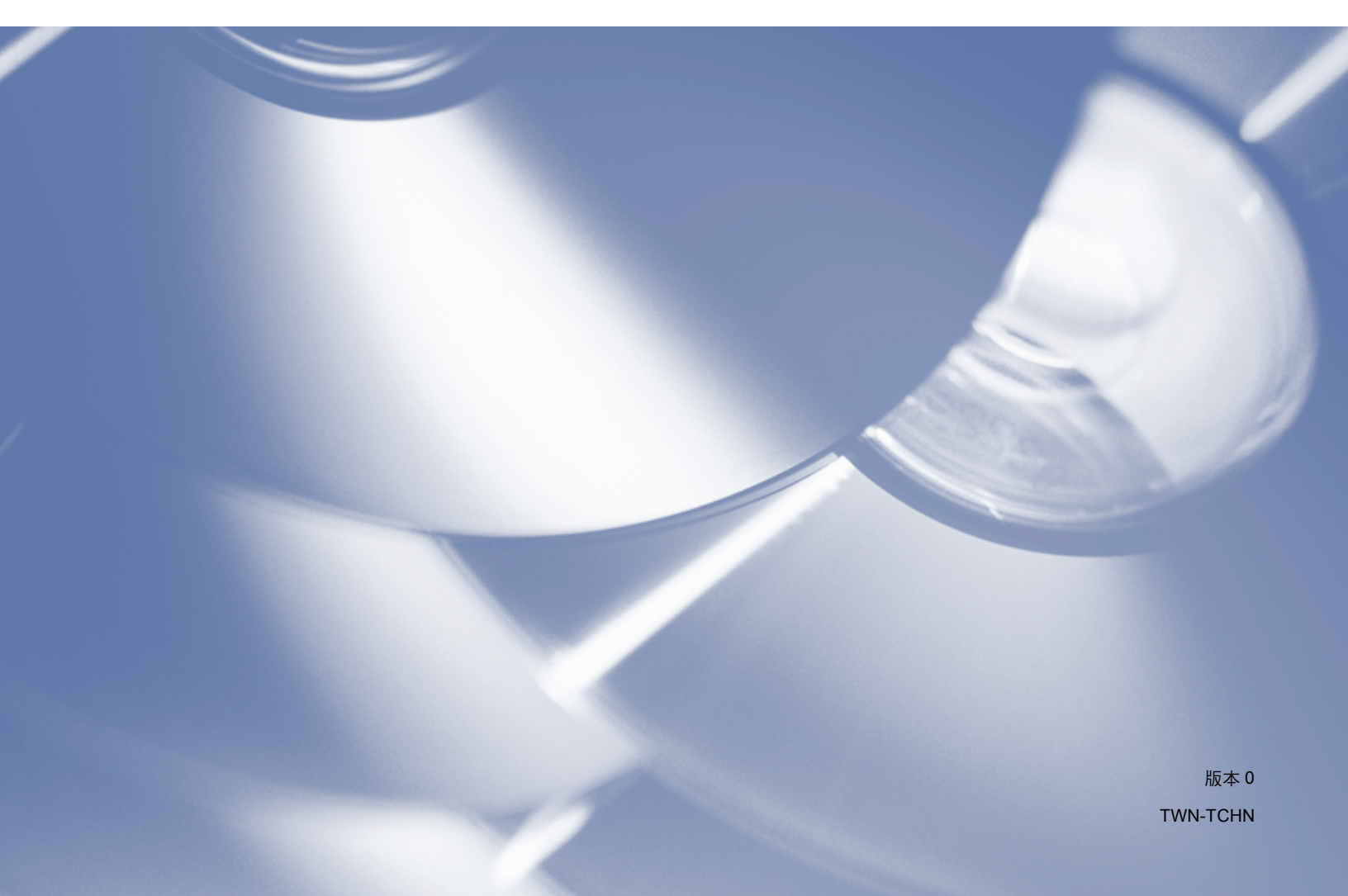

# 適用型號

本使用說明書適用於以下型號: DCP-9020CDW/MFC-9140CDN/9330CDW/9340CDW

# 註釋說明

本使用說明書使用以下圖示:

| 言于永盂 | (註釋)說明可能發生情況的因應之道,或提示如何使用其他功能進 |
|------|--------------------------------|
|      | 行目前的操作。                        |

# 商標

brother 標識是兄弟工業株式會社的註冊商標。

brother 是兄弟工業株式會社的商標。

Flickr 是 Yahoo! 公司的註冊商標。

Google Drive 和 Picasa Web Albums 是 Google 公司的商標。要使用這些商標,需要獲取 Google 公司的許可。

Evernote 是 Evernote 公司的商標,由 Evernote 公司授權使用。

Microsoft 和 Windows 是微軟公司在美國和其他國家的註冊商標。

Apple 和 Macintosh 是蘋果公司在美國和其他國家的註冊商標。

本說明書中提及的軟體名稱都有一份軟體許可協定,此協定指明了其相應的所有者。

Brother 產品、相關說明書和任何其他資料中出現的任何公司的商標名稱、產品名稱都是其 相應公司的商標或註冊商標。

## 重要註釋

■若要下載其他說明書,請登入 Brother Solutions Center 網站 (<u>http://solutions.brother.com/</u>) 並在您的機器型號下載頁面按一下 Manuals。

- 並非每個國家都可取得所有機型。
- ■對於 DCP 使用者:本使用說明書適用於 MFC 和 DCP 型號。請將本使用說明書中述及的 「MFC-xxxx」視為「DCP-xxxx」。

©2012 兄弟工業株式會社。保留所有權利。

| 1      |                                                                                           | 1             |
|--------|-------------------------------------------------------------------------------------------|---------------|
|        | Brother Web Connect                                                                       |               |
|        | 可存取的服務                                                                                    |               |
|        | 使用 Brother Web Connect 的條件                                                                |               |
|        | 服務帳戶                                                                                      |               |
|        | 網際網路連接                                                                                    |               |
|        | MFL-Pro Suite 安裝                                                                          | 3             |
|        | Proxy 伺服器設定                                                                               | 4             |
|        | 如何使用網路管理配置 Proxy 伺服器設定                                                                    | 4             |
|        | 如何使用機器的控制面板配置 Proxy 伺服器設定                                                                 | 5             |
|        | 設た DIOINEI Web Connect                                                                    |               |
|        | 逐少慨远····································                                                  | 0             |
|        | 如何申請 Brother Web Connect 存取權限                                                             | 7             |
|        | 如何在機器上註冊和刪除帳戶                                                                             | 9             |
|        |                                                                                           |               |
| 2      | 下載                                                                                        | 12            |
|        | 下載並列印影像                                                                                   | 12            |
|        | 如何變更列印設定                                                                                  |               |
|        |                                                                                           |               |
| 3      | 上傳                                                                                        | 15            |
|        |                                                                                           |               |
|        | 掃描亚上傳又件                                                                                   |               |
|        | · 按加設定                                                                                    | 17            |
|        |                                                                                           |               |
|        | <b>抽來</b> 記中                                                                              | 10            |
| 4      | 捷徑設定                                                                                      | 19            |
| 4      | <b>捷徑設定</b><br>新增 Web Connect 捷徑                                                          | <b>19</b>     |
| 4      | <b>捷徑設定</b><br>新增 Web Connect 捷徑<br>如何變更捷徑                                                | <b>19</b><br> |
| 4      | <b>捷徑設定</b><br>新增 Web Connect 捷徑<br>如何變更捷徑<br>如何編輯捷徑名稱                                    | <b>19</b><br> |
| 4      | <b>捷徑設定</b><br>新增 Web Connect 捷徑<br>如何變更捷徑<br>如何編輯捷徑名稱                                    | <b>19</b><br> |
| 4      | <b>捷徑設定</b><br>新增 Web Connect 捷徑<br>如何變更捷徑<br>如何編輯捷徑名稱<br>如何刪除捷徑                          | <b>19</b>     |
| A      | <b>捷徑設定</b><br>新增 Web Connect 捷徑<br>如何變更捷徑                                                | 19<br>        |
| 4<br>A | 捷徑設定      新増 Web Connect 捷徑      如何變更捷徑      如何編輯捷徑名稱      如何刪除捷徑      如何重新叫用捷徑      對誤訊息 | 19<br>        |

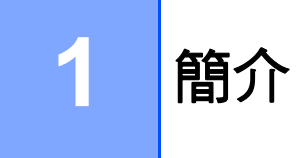

# **Brother Web Connect**

有些網站提供允許使用者上傳和查看網站上的影像及檔案的服務。 您的 Brother 機器可掃描 影像並將其上傳至這些服務,還可列印已經上傳至這些服務的影像。

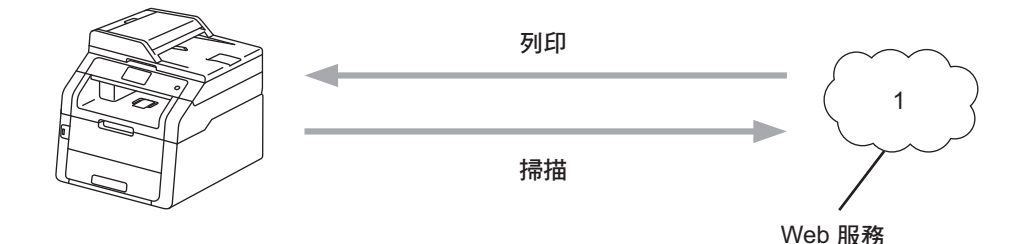

1 相片和文件

# 可存取的服務

可透過您的 Brother 機器存取以下服務:

■ Picasa Web Albums™

Picasa Web Albums<sup>™</sup> 是一項線上相片分享服務。 可上傳影像,將影像編排到相簿,並 與其他使用者分享這些影像。

URL : http://picasaweb.google.com/

■ Google Drive<sup>™</sup>

Google Drive<sup>™</sup> 是一項線上文件編輯和分享服務。

URL: http://drive.google.com/

■ Flickr<sup>®</sup>

Flickr<sup>®</sup> 是一項線上相片分享服務。可上傳影像,將影像編排到相簿,並與其他使用者分 享這些影像。

URL : <u>http://www.flickr.com/</u>

Facebook

Facebook 是一項社交網路服務,同樣允許上傳並與其他使用者分享影像。

URL : <u>http://www.facebook.com/</u>

簡介

■ Evernote<sup>®</sup>

Evernote<sup>®</sup> 是一項線上檔案儲存和管理服務。

URL : <u>http://www.evernote.com/</u>

Dropbox

Dropbox 是一項線上檔案儲存、分享及檔案同步服務。

URL : <u>http://www.dropbox.com/</u>

■ SkyDrive<sup>®</sup>

SkyDrive<sup>®</sup> 是一項線上檔案儲存、分享及管理服務。

URL: http://skydrive.live.com/

Box

Box 是一項線上文件編輯和分享服務。

URL: http://www.box.com/

有關這些服務的詳細資訊,請參閱其各自的網站。

下表描述了可與各項 Brother Web Connect 功能配合使用的檔案類型:

| 可存取的服務  | Picasa Web Albums™<br>Flickr <sup>®</sup><br>Facebook | Google Drive™<br>Evernote <sup>®</sup><br>Dropbox<br>Box<br>SkyDrive <sup>®</sup> |
|---------|-------------------------------------------------------|-----------------------------------------------------------------------------------|
| 下載並列印影像 | JPEG                                                  | JPEG 🔨 PDF                                                                        |
| 上傳掃描的影像 | JPEG                                                  | JPEG \ PDF                                                                        |

## 註釋

(對於香港、台灣和韓國)

Brother Web Connect 僅支援英文檔案名稱。 無法下載或上傳以當地語言命名的檔案。

# 使用 Brother Web Connect 的條件

#### 服務帳戶

為了使用 Brother Web Connect,您必須擁有所需服務的帳戶。如果您沒有這樣一個帳戶, 請使用電腦登入此服務的網站,建立一個新的帳戶。

## 網際網路連接

為了使用 Brother Web Connect,您的 Brother 機器必須透過有線或無線方式接入可存取網際網路的網路。如需瞭解如何正確地連接和配置機器 ➤> 快速安裝指南。

對於使用 Proxy 伺服器的網路設定,還必須將機器配置為使用 Proxy 伺服器 (▶▶ 第4頁 Proxy 伺服器設定)。

## 註釋

Proxy 伺服器是一台電腦,用作不直接接入網際網路的電腦與網際網路之間的媒介。

## MFL-Pro Suite 安裝

Brother Web Connect 的初始安裝需要一台可接入網際網路且安裝了 Brother MFL-Pro Suite 的電腦。您可以安裝 MFL-Pro Suite (從隨機安裝程式光碟),並將機器配置為可透過有線或 無線網路進行列印 (▶▶ 快速安裝指南)。

#### 簡介

## Proxy 伺服器設定

如果您的網路使用 Proxy 伺服器,則必須在機器上配置以下 Proxy 伺服器資訊。您可以使用機器的控制面板、網路管理(網頁瀏覽器)或 BRAdmin Professional 3 配置以下設定:

- Proxy 伺服器位址
- ■連接埠號碼
- 使用者名稱
- ■密碼

## 如何使用網路管理配置 Proxy 伺服器設定

#### 註釋

我們建議 Windows<sup>®</sup> 使用者使用 Windows<sup>®</sup> Internet Explorer<sup>®</sup> 8.0/9.0,建議 Macintosh 使用者使用 Safari 5.0。無論使用何種瀏覽器,請確定始終啟用 JavaScript 和 Cookies。 如果使用其他網頁瀏覽器,請確定其與 HTTP 1.0 和 HTTP 1.1 相容。

- 1 啟動網頁瀏覽器。
- 2 在瀏覽器中輸入「http://machine's IP address/」(「machine's IP address」為機器的 IP 位址)。
  - 例如:http://192.168.1.2/
- 3 預設狀態下,不需要密碼。 如果設有密碼,請輸入密碼並按一下 ⊇。
- 4 按一下 Network(網路)∘
- 🧿 按一下 Protocol(網路通訊協定)∘
- 6) 確定已勾選 Proxy 核取方塊,再按一下 Submit (送出)。
- 7 按一下 Advanced Setting ( 進階設定 ) ∘
- 8 輸入 Proxy 伺服器資訊。
- 9 按一下 Submit ( 送出 ) ∘

## 如何使用機器的控制面板配置 Proxy 伺服器設定

1 按 👖。

- 2 按 All Settings (所有設定)。
- ③ 向上或向下滑動手指,或點選▲或▼,以顯示 Network(網路)。 按 Network(網路)。
- ④ 向上或向下滑動手指,或點選▲或▼,以顯示 Web Connect Settings(網路連線設定)。
  按 Web Connect Settings(網路連線設定)。
- 5 按 Proxy Settings (Proxy 伺服器設定)。
- 6 向上或向下滑動手指,或點選▲或▼,以顯示 Proxy Connection (Proxy 伺服器連線)。 按 Proxy Connection (Proxy 伺服器連線)。
- 7 按 On (開)。
- 8 按您想設定的選項,然後輸入 Proxy 伺服器資訊。 按 OK。

🥑 按 🎧。

# 設定 Brother Web Connect

## 逐步概述

請遵循以下步驟配置設定:

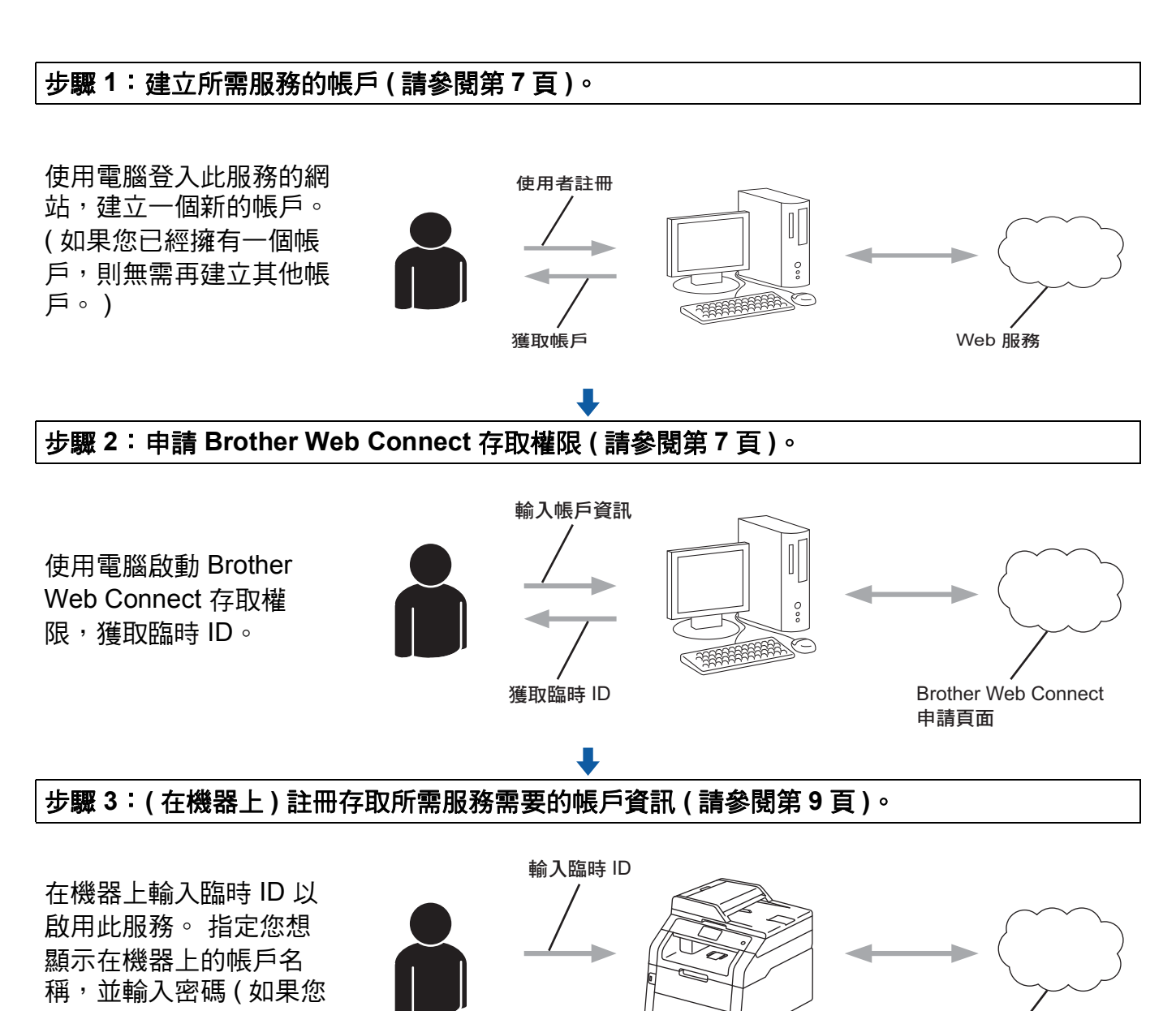

Web 服務

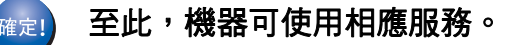

想使用)。

## 如何為每項所需服務建立一個帳戶

為了使用 Brother Web Connect 存取線上服務,您必須擁有此線上服務的帳戶。如果您沒有 這樣一個帳戶,請使用電腦登入此服務的網站,建立一個新的帳戶。建立帳戶後,使用 Brother Web Connect 功能前,請先透過電腦登入並使用此帳戶一次,否則您可能無法使用 Brother Web Connect 存取相應服務。

如果您已經擁有一個帳戶,則無需再建立其他帳戶。

繼續下一步:▶▶ 第7頁 如何申請 Brother Web Connect 存取權限。

## 註釋

如果您以來賓身分使用相應服務,則無需建立帳戶。 來賓僅可使用某些服務。 如果您想 使用的服務不允許來賓存取,則必須建立帳戶。

## 如何申請 Brother Web Connect 存取權限

為了使用 Brother Web Connect 存取線上服務,必須先使用安裝有 Brother MFL-Pro Suite 的電腦申請 Brother Web Connect 存取權限:

1 啟動電腦。

2 打開 Brother Web Connect 申請網頁。

■ Windows<sup>®</sup>

如果您已經安裝了 MFL-Pro Suite<sup>,</sup>選擇**録**(開始) > 所有程式 > Brother > MFC-XXXX (其中 XXXX 是您的型號名稱) > Brother Web Connect。

網頁瀏覽器將啟動並打開申請頁面。

#### 註釋

您也可以透過在網頁瀏覽器的位址列內輸入「<u>https://moi.bwc.brother.com/portal/</u>」直接 打開此頁面。

Macintosh

在網頁瀏覽器的位址列內輸入「<u>https://moi.bwc.brother.com/portal/</u>」。

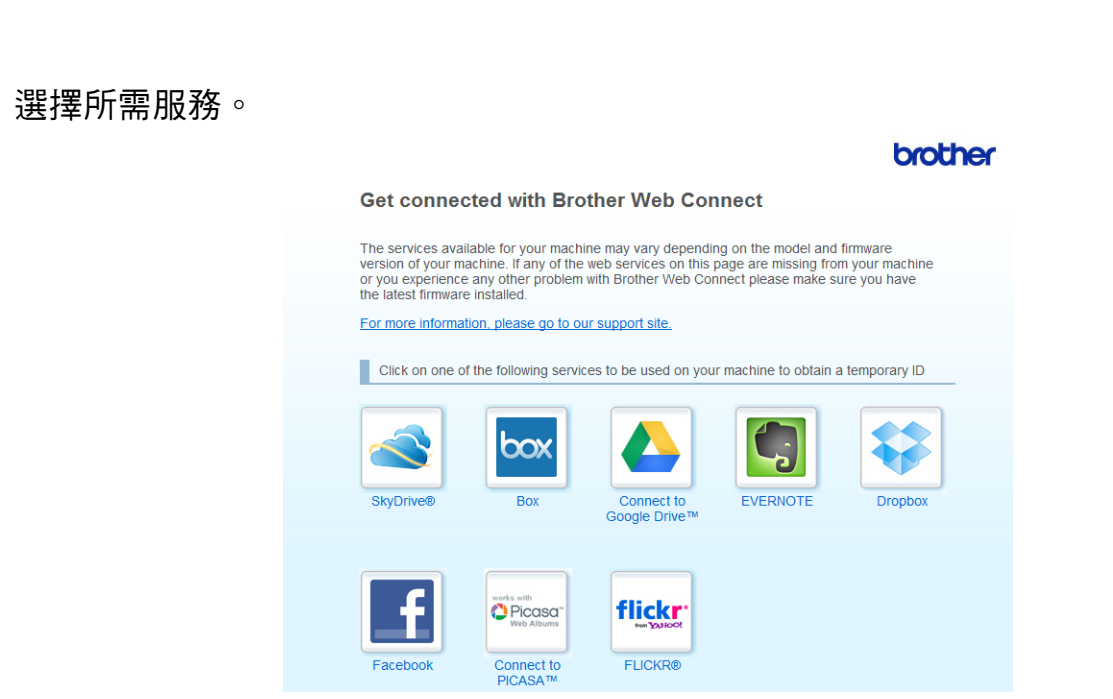

# ④ 遵循螢幕上的說明執行操作,申請存取權限。 註冊完成後,將顯示您的臨時 ID。將帳戶註冊到機器上時需要此臨時 ID,所以請記錄此 ID。臨時 ID 的有效期為 24 小時。

|        |                                                                            | brother |
|--------|----------------------------------------------------------------------------|---------|
| Get co | nnected with Brother Web Connect                                           |         |
|        |                                                                            |         |
|        | Finished the registration.                                                 |         |
|        | Please enter the following temporary ID on the LCD screen of your machine. |         |
|        | Temporary ID (11 digits)                                                   |         |
|        | xxx xxxx xxxx                                                              |         |
|        | NOTE : The temporary ID will expire in 24 hours.                           |         |
|        | ТОР                                                                        |         |
|        |                                                                            |         |

5 關閉網頁瀏覽器。

簡介

3

繼續下一步: ▶▶ 第9頁 如何在機器上註冊和刪除帳戶。

## 如何在機器上註冊和刪除帳戶

輸入帳戶資訊並配置機器,以便機器可以存取相應服務:

#### 註冊帳戶

- 註冊帳戶前,請確認已在機器控制面板上設定正確的日期和時間。有關設定正確日期和
  時間的說明 >> 機器附帶的快速安裝指南。
- 2 向左或向右滑動手指,或點選 ◀或 ▶,以進入 More(更多)選項。
- ③ 按 Web。 觸控式螢幕上顯示有關網際網路連接的資訊。 請閱讀此資訊,然後按 OK。

4 機器將詢問您以後是否還顯示此資訊。 按 Yes(是)或 No(否)。

## 註釋

如果有新功能的公告等,將顯示最新資訊。請閱讀此資訊,然後按 OK.

- 5 選擇所需服務。
- 6 如果顯示有關 Brother Web Connect 的資訊,請按 OK。
- 7 按Register/Delete Account(註冊/刪除帳戶)。
- <mark>⑧</mark> 按 Register Account (註冊帳戶)∘
- 9 將顯示訊息,提示您輸入之前在申請 Brother Web Connect 存取權限時收到的臨時 ID。 按 OK。
- 輸入臨時 ID。
  按 OK。

#### 註釋

如果您輸入的資訊與您之前申請存取權限時收到的臨時 ID 不相符,或此臨時 ID 已過期, 觸控式螢幕上將顯示錯誤訊息。請正確輸入臨時 ID,或再次申請存取權限並獲取新的臨 時 ID (請參閱 ➤➤ 第 7 頁 *如何申請 Brother Web Connect 存取權限*)。

將顯示訊息,提示您為此帳戶輸入您想顯示在觸控式螢幕上的名稱。
 按 OK。

簡介

- 12 使用觸控式螢幕上的按鍵輸入名稱。 按 OK。
- 13 執行下列其中一項操作:
  - ■若要為帳戶設定密碼,按Yes(是)。(密碼可避免未經授權存取帳戶。)輸入一個四位 數號碼,按OK。
  - ■如果您不想設定密碼,按 No(否)。
- 🚺 機器將詢問您是否想註冊您之前輸入的帳戶資訊。
  - ■按Yes(是)註冊。
  - 按 No ( 否 ) 重新輸入資訊。 返回步驟 **①**。
- 15 帳戶註冊完成。
  按 OK。
- 16 按 🗋。

## 註釋 -

本機器可註冊最多10個帳戶。

簡介

## 刪除帳戶

- ① 向左或向右滑動手指,或點選 ◀或 ▶,以進入 More(更多)選項。
- 2 按 Web。 如果觸控式螢幕上顯示有關網際網路連接的資訊,請閱讀此資訊並按 OK。
- 3 機器將詢問您以後是否還顯示此資訊。 按 Yes(是)或 No(否)。

註釋

如果有新功能的公告等,將顯示最新資訊。請閱讀此資訊,然後按 OK.

- 4 選擇所需服務。
- 5 按 Register/Delete Account (註冊/刪除帳戶)。
- 6 按 Delete Account (刪除帳戶)。
- 7 選擇您想刪除的帳戶。 將以核取記號標示所選帳戶。
- <mark>⑧</mark>按OK。
- 9 機器將要求您確認選擇。
  按 Yes (是)刪除。
- 10 帳戶刪除完成。 按 OK。
- 1 按 🎧。

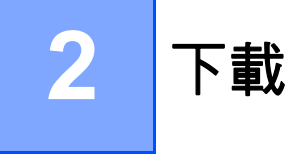

## 下載並列印影像

可將已經上傳至服務的影像直接下載到機器上並列印所下載影像。 如果您擁有權限可以查 看其他使用者上傳的分享影像,也可下載這些影像。

有些服務允許來賓使用者查看公用影像。以來賓身分瀏覽時,您可以查看影像所有者設為 公用 ( 即沒有查看限制 ) 的影像。

有關服務和所支援功能的更多資訊,請參閱 >> 第1頁 *可存取的服務*。

#### 註釋

(對於香港、台灣和韓國)

Brother Web Connect 僅支援英文檔案名稱。 無法下載以當地語言命名的檔案。

1 向左或向右滑動手指,或點選 ◀或 ▶,以進入 More(更多)選項。

2 按 Web。 如果觸控式螢幕上顯示有關網際網路連接的資訊,請閱讀此資訊並按 OK。

3 機器將詢問您以後是否還顯示此資訊。 按 Yes(是)或 No(否)。

如果有新功能的公告等,將顯示最新資訊。請閱讀此資訊,然後按 OK.

4)選擇所需服務。

5 執行下列其中一項操作:

- ■若要使用您的帳戶登入此服務,向上或向下滑動手指,或點選▲或▼以顯示您的帳戶 名稱,然後按此名稱。轉到步驟 ⑥。
- ■若要以來賓身分存取此服務,向下滑動手指,或點選▼以顯示 Use Service as a Guest User(以來賓身分使用),然後按此選項。 顯示與以來賓身分存取有關的資訊時,按 OK。 轉到步驟 ④。

6 如果顯示密碼輸入視窗,請輸入四位數密碼,然後按 OK。

7 按 Download to Print(下載以列印)。

註釋

下載

8 執行下列其中一項操作:

(對於 Picasa Web Albums™、 Flickr<sup>®</sup>和 Facebook)

- ■若要從此服務下載您自己的影像,請按 Your album (您的相簿)。 轉到步驟 ⑩。
- ■若要從此服務下載其他使用者的影像,請按 Other user's album(他人的相簿)。 轉到步驟 ⑨。
- (對於 Google Drive™, Dropbox, Evernote<sup>®</sup>, SkyDrive<sup>®</sup>和 Box)

■轉到步驟 ❶。

#### 註釋

為了下載其他使用者的影像,您必須擁有查看相應相簿或影像的存取權限。

9 使用觸控式螢幕上的按鍵輸入您想下載其影像的使用者的帳戶名稱。按 OK。

#### 註釋

視乎服務,您可能需要從顯示的其他使用者清單中選擇帳戶名稱。

 ⑩ 向上或向下滑動手指,或點選▲或▼,以顯示所需相簿<sup>1</sup>,然後按此相簿。
 有些服務不要求將影像儲存在相簿中。對於未儲存在相簿中的影像,請選擇 Show
 Unsorted Photos (顯示未排序相片)以選取影像。其他使用者的影像若沒有儲存在相 簿中,則無法下載。

<sup>1</sup> 相簿是一個影像集。 視乎您使用的服務,實際名稱可能會有所不同。 使用 Evernote<sup>®</sup> 時,您必須選擇筆記本,然後選擇筆記。

- 按所需影像的縮圖。
  確認觸控式螢幕上的影像,然後按 OK。
  重複執行此步驟,直到選擇了您想列印的所有影像(您可以選擇最多 10 個影像)。
- 12 選擇完所需影像後,按 OK。
- 1 螢幕將顯示列印設定。 執行下列其中一項操作:
  - ■若要變更列印設定,請參閱>> 第 14 頁 如何變更列印設定。變更列印設定後,轉到 步驟 個。
  - ■如果您不想變更列印設定,請按 OK。
- 14 按 OK 列印。 機器開始下載並列印影像。

15 按 🎧。

## 如何變更列印設定

選擇完您想列印的所有影像後,螢幕將顯示列印設定。

## 列印品質

- 1 按 Print Quality(列印品質)。
- 2 按 Normal (正常)。
- ③ 如果您不想變更任何其他設定,請按 OK。

## 紙張尺寸

- 1 按 Paper Size(紙張尺寸)。
- 2 選擇 A4、 Letter、 Legal 或 Folio。
- 3 如果您不想變更任何其他設定,請按 OK。

#### 紙張類型

- 按 Paper Type(紙張類型)∘
- 2 選擇 Thin (薄紙)、 Plain Paper (普通紙)或 Recycled Paper (再生紙)。
- 3 如果您不想變更任何其他設定,請按 OK。

### 輸出色彩

- 1 按 Output Color (輸出色彩)。
- 2 選擇 Auto(自動)、B&W(黑白)或 Color(顏色)。
- 3 如果您不想變更任何其他設定,請按 OK。

## 雙面

- 1 按 2-sided (雙面)∘
- 2 選擇 Off (關閉)、 LongEdge (長邊)或 ShortEdge (短邊)。
- ③ 如果您不想變更任何其他設定,請按 OK。

# 掃描並上傳文件

可將掃描的相片和影像直接上傳至服務,而無需使用電腦。 有關服務和所支援功能的詳細資訊,請參閱 >> 第1頁 *可存取的服務*。

#### 註釋

如果您的 Web Connect 受到安全功能鎖的限制,則無法上傳掃描資料。 有關安全功能鎖 的更多詳細資訊 ▶▶ 進階使用說明書和網路使用說明書。

#### 1 放入您的文件。

- 2 向左或向右滑動手指,或點選 ◀或 ▶,以進入 More(更多)選項。
- 3 按 Web。 如果觸控式螢幕上顯示有關網際網路連接的資訊,請閱讀此資訊並按 OK。
- 4 機器將詢問您以後是否還顯示此資訊。 按 Yes(是)或 No(否)。
- 註釋 -

如果有新功能的公告等,將顯示最新資訊。請閱讀此資訊,然後按 OK.

- 5 選擇所需服務。
- ⑥ 向上或向下滑動手指,或點選▲或▼,以顯示您的帳戶名稱,然後按此名稱。
- 7 如果顯示密碼輸入視窗,請輸入四位數密碼,然後按 OK。
- 8 如果顯示要求您選擇上傳還是下載的螢幕,請按 Upload from Scanner(從掃描器上 傳)。
- 9 如果螢幕顯示要求您指定待上傳影像的檔案格式,請選擇所需檔案格式。

#### 註釋

掃描並上傳 JPEG 檔案時,黑白掃描不可用,每個頁面將作為單獨的檔案上傳。

- 上傳
- 🔟 螢幕將顯示掃描設定。 執行下列其中一項操作:
  - ■若要變更掃描設定,請參閱>> 第17頁 *掃描設定*。變更掃描設定後,轉到步驟 ①。
    ■如果您不想變更任何設定,請按 OK。
- 1 按 OK。
  如果您已將文件放入自動進稿器 (ADF),機器會掃描文件並開始上傳。
  如果您正在使用掃描器玻璃平台,請轉到步驟 @。
- 12 顯示 Next page? (下一頁?)時,執行下列其中一項操作:
  - ■如果沒有其他頁面需要掃描,請按 No(否)。
    - 機器開始上傳影像。
  - 若要掃描其他頁面,請按 Yes ( 是 ),然後轉到步驟 🔞。
- 13 將下一頁放在掃描器玻璃平台上。
  按 OK。
  機器開始掃描頁面。(重複執行步驟 <sup>1</sup> 和 <sup>1</sup> 和,直到掃描完所有頁面。)
- 14 按 🗋。
- 註釋
- •上傳的影像儲存在名稱為「From\_BrotherDevice」的相簿中。
- 有關可上傳影像的大小或數量等限制資訊,請瀏覽相應服務的網站。

## 掃描設定

在您掃描想上傳的文件之前,螢幕將顯示掃描設定。

#### 掃描類型

- 1 按 Scan Type (掃描類型)。
- 2 選擇 Color (顏色)、Gray (灰色)或 B&W (黑白)。
- 3 如果您不想變更任何其他設定,請按 OK。

#### 註釋 -

掃描並上傳 JPEG 檔案時,黑白掃描不可用,每個頁面將作為單獨的檔案上傳。

### 解析度

- 1 按 Resolution (解析度)。
- 2 選擇 100 dpi、200 dpi、300 dpi或600 dpi。
- 3 若不要變更其他設定,請按 OK。

#### 平台掃描尺寸

- <mark>1</mark> 按 Glass Scan Size(平台掃描尺寸)∘
- 2 選擇 A4 或 Letter。
- 3 如果您不想變更任何其他設定,請按 OK。

#### 註釋

- •使用掃描器玻璃平台時, Glass Scan Size(平台掃描尺寸)可用。
- 視乎國家,可能無法選擇 Letter。

上傳

## 檔案大小

- 1 按 File Size(檔案大小)。
- 2 選擇 Small(小)、Medium(中)或 Large(大)。
- 3 若不要變更其他設定,請按 OK。

## 雙面掃描 (適用於 MFC-9340CDW)

- 1 按 2-sided Scan(雙面掃描)。
- 2 選擇 LongEdge (長邊)、ShortEdge (短邊)或 Off (關閉)。
- 3 如果您不想變更任何其他設定,請按 OK。

#### 註釋

僅當從自動進稿器掃描時,雙面掃描才可用。雙面掃描的預設設定為「Off(關閉)」。

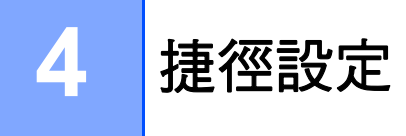

# 新增 Web Connect 捷徑

- 以下服務的設定可包含在 Web Connect 捷徑中:
- Picasa Web Albums™
- Google Drive<sup>™</sup>
- Flickr<sup>®</sup>
- Facebook
- Evernote<sup>®</sup>
- Dropbox
- SkyDrive<sup>®</sup>
- Box
- 在Home (首頁)或More (更多)螢幕下,向左或向右滑動手指,或點選 ◀或▶,以顯示捷徑 螢幕。
- 2 按尚未新增捷徑的 🛃。
- 3 按Web。
- 🕘 如果顯示有關網際網路連接的資訊,請閱讀此資訊並按 OK 確認。
- 5 向左或向右滑動手指,或點選 ◀ 或 ▶,以顯示可用服務,然後按所需服務。
- 6 按您的帳戶。 如果帳戶需要密碼,請使用觸控式螢幕輸入帳戶的密碼。 按 OK。
- 7 選擇您想使用的功能。
- 註釋

可設定的功能因所選服務而有所不同。

8 閱讀並確認所顯示的選定功能清單,然後按 OK。

9 按 OK 儲存您的捷徑。

#### 註釋

將自動指定捷徑名稱。若要變更捷徑名稱,請參閱 >> 第 20 頁 如何編輯捷徑名稱。

## 如何變更捷徑

無法變更 Web Connect 捷徑,但是可以刪除 Web Connect 捷徑(請參閱 >> 第 20 頁 如何 4 刪除捷徑),然後建立一個新捷徑(請參閱 >> 第 19 頁 新增 Web Connect 捷徑)。

## 如何編輯捷徑名稱

1 按住捷徑,直到顯示對話方塊。

#### 註釋 -

也可以按 🛐、All Settings (所有設定),再按 Shortcut Settings (捷徑設定)。

- 2 按 Edit Shortcut Name (編輯捷徑名稱)。
- 3 若要編輯名稱,按住 I 删除目前名稱,然後使用觸控式螢幕輸入新名稱。 按 OK。

## 如何刪除捷徑

1 按住捷徑,直到顯示對話方塊。

註釋 -

也可以按 👖、All Settings (所有設定),再按 Shortcut Settings (捷徑設定)。

2 按 Delete(刪除)刪除您在步驟 ● 中所選的捷徑。 按 Yes(是)確認。

## 如何重新叫用捷徑

捷徑設定顯示在捷徑螢幕上。 若要重新叫用某個捷徑,請按該捷徑名稱。

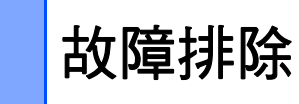

# 錯誤訊息

A

與其他精密的辦公設備一樣,本機器也可能會發生錯誤。如果發生錯誤,您的機器將顯示 錯誤訊息。下表列出了常見錯誤訊息。

您可自行修正多數錯誤。 如需其他協助, Brother Solutions Center 提供最新的常見問題解 答 (FAQs) 和故障排除技巧。請造訪我們的網站 (<u>http://solutions.brother.com/</u>)。

Visit us at http://solutions.brother.com/.

| 錯誤訊息                                                     | 原因              | 措施                                 |
|----------------------------------------------------------|-----------------|------------------------------------|
| Network connection                                       | 機器未連接至網路。       | ■ 確認網路連接良好。                        |
| network connection is                                    |                 | ■ 如果開啟機器後不久即按下<br>了 Web 按鍵,則網路連接可  |
| goog.(網哈連線大照。 請唯認<br> 網路連線良好。)                           |                 | 能尚未建立。 請稍候,然後<br>再試一次。             |
| Connection failed to                                     | 網路或伺服器設定不正確。    | ■ 確認網路設定正確,或稍後                     |
| server. Check network<br>settings.(伺服器連線失<br>敗。請检查網路設定。) | 網路或伺服器出現問題。     | 再試一次。                              |
|                                                          |                 | ■ 如果開啟機器後不久即按下                     |
|                                                          |                 | 」 「Web 按鍵,則網路連接可<br>能尚去建立 。 請稍候,然後 |
|                                                          |                 | 再試一次。                              |
| Connection failed to                                     | 日期和時間設定不正確。     | 正確設定日期和時間。 請注                      |
| Date&Time.(伺服器連線失                                        |                 | 息,如朱機器的電源線圖開,<br> 可能會導致日期和時間設定不    |
| 敗。日期和時間錯誤。)                                              |                 | 正確。                                |
| Authentication is                                        | 存取服務所需的機器驗證資訊   | 重新申請 Brother Web Connect           |
| invalid. Reissue<br>temporary ID, and                    | └────────────── | 存取權限,獲取一個新的臨時                      |
| register account again.                                  |                 | 到機器上(請參閱>> 第7頁 如                   |
| (驗證無效。重新發行臨時 ID,                                         |                 | 何申請 Brother Web Connect            |
| 亚冉次註卌帳户。)<br>                                            |                 | 存取權限和 >> 第9頁 如何在                   |
|                                                          |                 | <i>機器上註冊和刪除帳戶</i> )。               |

| 錯誤訊息                                                                                                    | 原因                                          | 措施                                                                                                    |
|----------------------------------------------------------------------------------------------------|---------------------------------------------|----------------------------------------------------------------------------------------------------|
| Failed to upload.<br>Unsupported file or<br>corrupt data. Confirm                                                                                                    | 您正在嘗試上傳的檔案存在問<br>題,如:<br>■ 檔案超出服務規定的像素、     | 檔案無法使用。                                                                                                    |
| data of file.(上傳失敗。<br>檔案不受支援或資料已損壞。                                                                                                    | ■ 福采旭山加扬况定的[8条 ·<br>檔案大小等限制。                |                                                                                                    |
| 確認檔案的資料。)                                                                                                    | ■ 个文援此檔案類型。                                 |                                                                                                    |
|                                                                                                    | ■檔案已損壞。                                     |                                                                                                    |
| Service temporarily<br>unavailable. Try again<br>later.(服務暫時無法使用。<br>稍後再試一次。)                                                                                                    | 服務存在故障,現在無法使<br>用。                          | 請稍候,然後再試一次。 嘗試<br>從電腦存取此服務,以確認其<br>是否可用。                                                                                                    |
| Incorrect PIN code.<br>Enter PIN correctly.(密<br>碼不正確。正確輸入 PIN。)                                                                                                    | 註冊到機器上的密碼不正確。<br>密碼為將帳戶註冊到機器上時<br>輸入的四位數號碼。 | 輸入正確的密碼。                                                                                                    |
| Incorrect or expired                                                                                                    | 輸入的臨時 ID 不正確。                               | 輸入正確的臨時 ID。                                                                                                    |
| ID. Or this temporary ID<br>is already used. Enter<br>correctly or reissue<br>temporary ID. Temporary<br>ID is valid for 24 hours<br>after it is issued. (ID 不<br>正確或已過期。或此臨時 ID 已<br>被使用。正確輸入或重新發行<br>臨時 ID。臨時 ID 發行後 24 小<br>時內有效。) | 輸入的臨時 ID 已過期。臨時<br>ID 的有效期為 24 小時。          | 重新申請 Brother Web Connect<br>存取權限,獲取一個新的臨時<br>ID,然後使用新 ID 將帳戶註冊<br>到機器上(請參閱 >> 第7頁 <i>如</i><br>何申請 Brother Web Connect<br>存取權限和 >> 第9頁 如何在<br>機器上註冊和刪除帳戶)。 |
| Display name has<br>already been<br>registered. Enter<br>another display name.<br>(顯示名稱已註冊。輸入其他顯<br>示名稱。)                                                                                                    | 作為顯示名稱輸入的名稱已註<br>冊。                         | 輸入其他顯示名稱。                                                                                                    |
| Max Qty of accounts<br>reached. Try again<br>after deleting<br>unnecessary accounts.<br>(已達到最大帳戶數量。刪除不<br>必要的帳戶後,再試一次。)                                                                                                    | 註冊帳戶已達到最大數量 (10<br>個)∘                      | 刪除不必要的帳戶後,再試一<br>次。                                                                                                    |

#### 故障排除

| 錯誤訊息                    | 原因            | 措施                         |
|-------------------------|---------------|----------------------------|
| Account is invalid.     | 因為註冊捷徑後刪除了帳戶, | 刪除此捷徑 <sup>,</sup> 然後重新註冊帳 |
| Please register account | 因此捷徑無法使用。     | 户机捷徑。                      |
| and shortcut again      |               |                            |
| after deleting this     |               |                            |
| shortcut.(帳戶無效。刪除       |               |                            |
| 此捷徑後再註冊帳戶和捷徑。)          |               |                            |

A